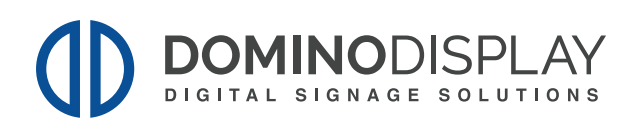

## GUIDA RAPIDA Al Security Access Control

Controllo accessi con verifica della temperatura corporea, presenza mascherina e riconoscimento facciale.

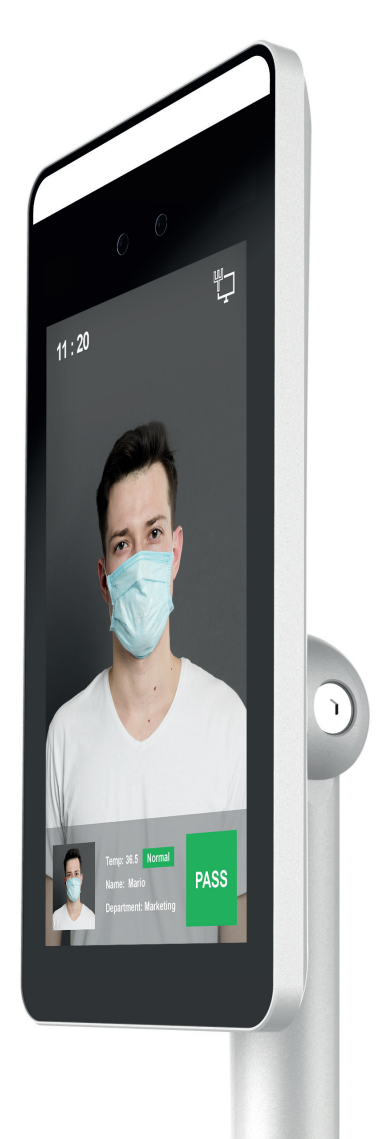

### INDICE

| Riguardo questo manuale                 | <br>3  |
|-----------------------------------------|--------|
| Dichiarazione di responsabilità         | <br>3  |
| Aspetto del prodotto                    | <br>4  |
| Cablaggio interfacce                    | <br>4  |
| Installazione                           | <br>5  |
| Configurazione del computer             | <br>10 |
| Introduzione interfaccia web            | <br>11 |
| Impostare data e ora                    | <br>11 |
| Funzione daylight saving time: DST      | <br>12 |
| Aggiornamento dispositivo               | <br>12 |
| Configurazione display e lingua         | <br>13 |
| Salvataggio dati e privacy              | <br>14 |
| Log e privacy                           | <br>15 |
| Modalità stand alone e salvataggio dati | <br>15 |
| Modalità standby                        | <br>16 |
| Impostazione volume e luminosità        | <br>17 |
| Notifiche via email                     | <br>17 |
| Configurazione funzioni                 | <br>18 |
| Rilevazione della temperatura           | <br>19 |
| Controllo accessi                       | <br>20 |
| Installazione piattaforma               | <br>21 |
| Login                                   | <br>21 |
| Aggiungere dispositivo                  | <br>22 |
| Configurazione dispositivo              | <br>23 |
| Importazione database dei volti         | <br>24 |

#### **RIGUARDO A QUESTO MANUALE**

• Utilizza questo manuale come guida. Le foto, le grafiche, le icone etc. incluse nel manuale sono solo a scopo illustrativo e potrebbero differire dal prodotto specifico.

• Questo manuale potrebbe subire variazioni a seguito di aggiornamenti al prodotto o altre necessità. Per eventuali nuove versioni contattare i nostri distributori.

### DICHIARAZIONE DI RESPONSABILITÀ

• Nella misura massima consentita dalla legge, il prodotto descritto in questo manuale (hardware, software, firmware, ecc.) viene fornito "così com'è", nessuna garanzia espressa o garanzia implicita viene fornita, inclusa ma non limitata alla sua commerciabilità, qualità-soddisfazione; servizi particolari, non violazione dei diritti di terzi. Nessuna responsabilità è attribuibile per danni speciali, collaterali, accidentali o indiretti causati dall'uso del nostro manuale o prodotto, incluso ma non limitato a danni alla perdita di profitti commerciali, alla data o alla perdita di file.

• L'utilizzo del prodotto, eventualmente connesso a Internet è interamente a proprio rischio. La nostra azienda non si assume alcuna responsabilità per operazioni anomale, perdite di privacy o altri danni derivanti da attacchi di hacker informatici, di virus o altri rischi per la sicurezza Internet; tuttavia, la nostra azienda fornirà supporto tecnico tempestivo, se necessario.

• Gli approcci normativi dipendono dalle giurisdizioni. Prima di utilizzare questo prodotto, si prega di controllare tutte le leggi pertinenti nel proprio territorio per assicurarsi che l'uso sia consentito. Se il prodotto viene utilizzato con prodotti illegali o utilizzato per altri scopi impropri o atti a violare i diritti di terzi, la nostra azienda non si assume alcuna responsabilità. • In caso di conflitto tra il presente manuale e le leggi in vigore, prevarranno le disposizioni di legge.

#### **ASPETTO DEL PRODOTTO**

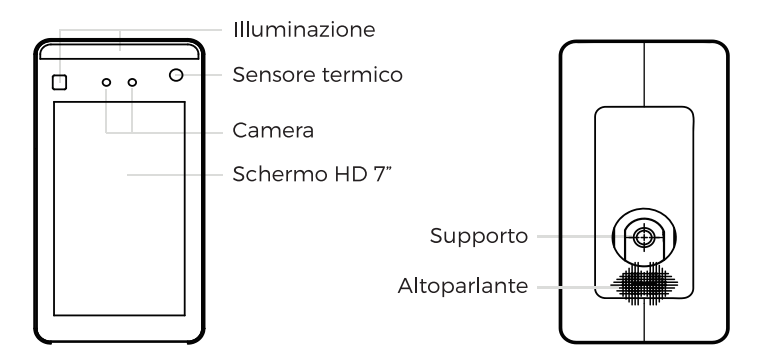

### **CABLAGGIO E INTERFACCE**

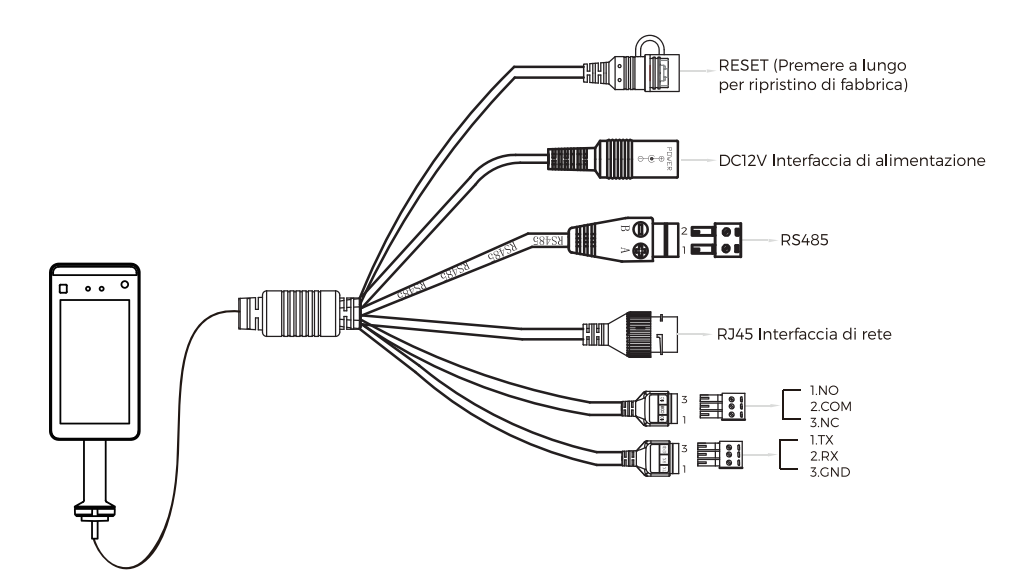

### INSTALLAZIONE

#### Installazione del dispositivo sul tornello:

**1.** Operare un foro dal diametro di 35mm, si raccomanda di posizionarlo ad 1/3 - 1/4 dall'apertura;

**2.** Inserire il supporto di montaggio del dispositivo nel foro e fissarlo dall'interno;

**3.** Regolare il dispositivo con la giusta angolazione (consigliabile tra 5  $^\circ$  -15  $^\circ$  verticali).

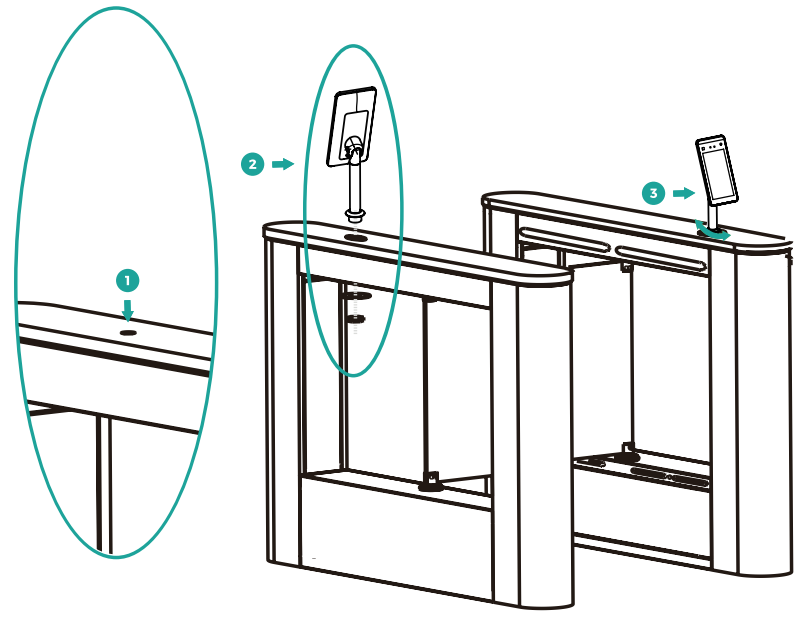

#### Avviso:

Come descritto nell'introduzione dell'interfaccia di cablaggio, connettere il dispositivo alla rete ed all'alimentazione.

#### Note:

Il sistema di rilevamento della temperatura ha bisogno di essere riscaldato ogni volta che si avvia il dispositivo. Si raccomanda di utilizzare il dispositivo per il riconoscimento facciale quando scompaiono i seguenti avvisi: **"Temperature sensing intelligent learning**" e "**Recommended for use after warming up!**"

### **APPARECCHIATURE DI SUPPORTO**

#### Soluzione per varchi automatici

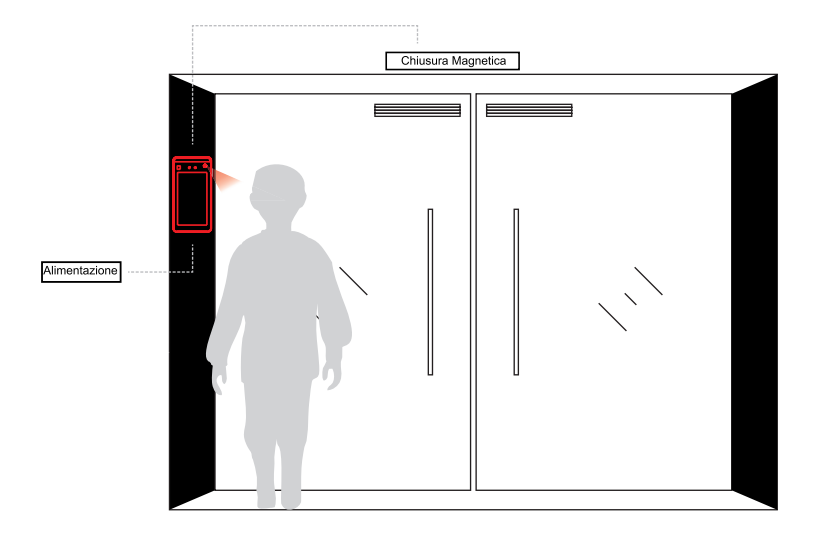

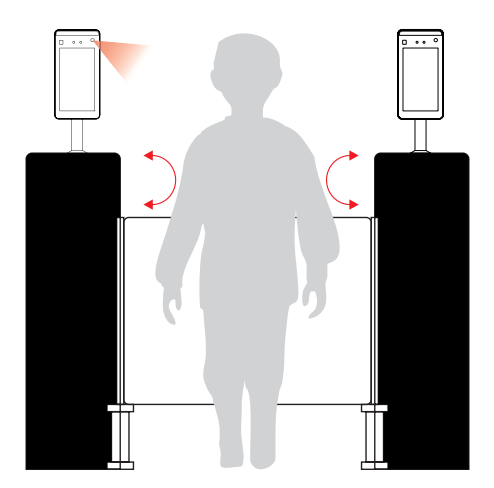

#### **INSTALLAZIONE DEL TERMINALE**

#### Metodi di installazione

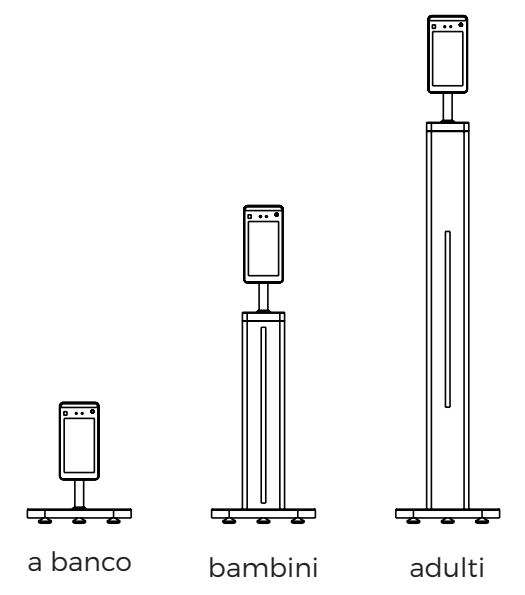

Selezionare il tipo di palo corretto in base alla propria necessità, inserire la staffa di montaggio del dispositivo nel foro di fissaggio dell'asta, fissare il dado del dispositivo e regolare il dispositivo sull angolazione appropiata

#### Varco

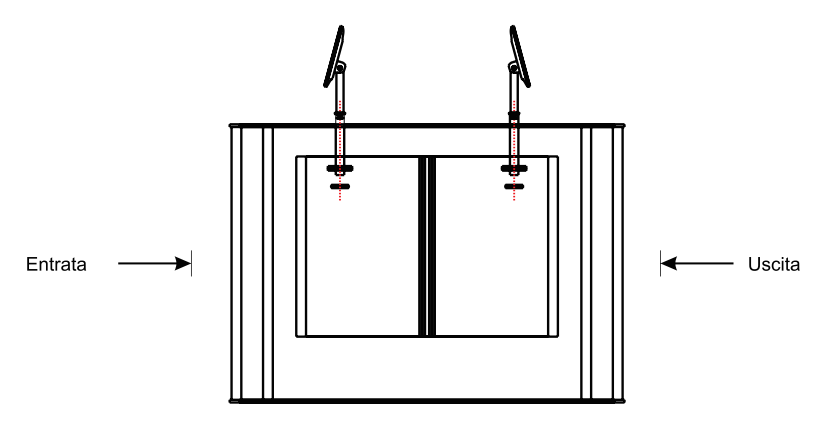

Operare un foro dal diametro di 35mm, si raccomanda di posizionare ad 1/3 - 1/4 dall'apertura, inserire il supporto di montaggio del dispositivo nel foro e fissarlo dall'interno. Regolare il dispositivo con la giusta angolazione (consigliabile tra 5° - 15° verticali)

#### **ISTRUZIONI PER LA MISURAZIONE**

Quando si esegue la misurazione, il soggetto deve tenere la testa in posizione verticale. Non indossare cappelli, occhiali da sole o trucco pesante. Inserire il volto della persona nella cornice del dispositivo. Quando si misura la temperatura, non coprire la fronte. È consigliabile spostare gli ostacoli sulla fronte.

#### Istruzioni per il corretto posizionamento della testa

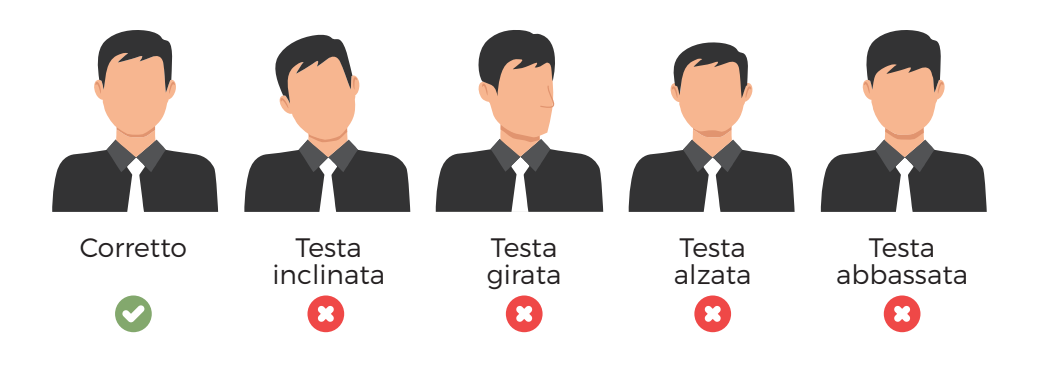

#### **PRECAUZIONI PER L'INSTALLAZIONE**

Evitare la luce solare diretta (luce infrarossa), polvere, fumo e altre particelle sospese. Dovrebbe essere installato entro 3 metri dall'area circostante senza fonti di calore e prese d'aria, con temperatura costante e assenza di vetro.

#### Parametri ambientali per l'installazione

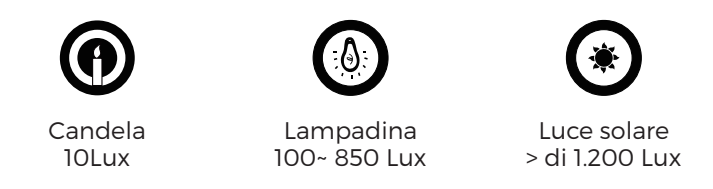

Quando il dispositivo è installato all'interno, tenerlo a più di 2 metri da fonti di illuminazione e a più di 3 metri da porte e finestre. Evitare la luce solare diretta o da fonti di illuminazione troppo vicine.

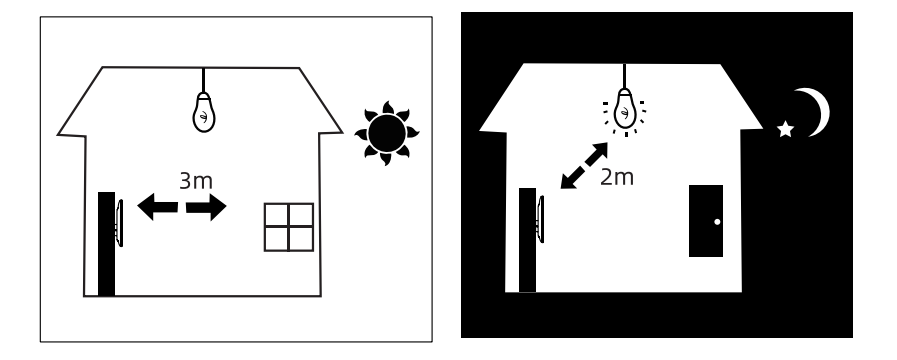

Evitare la retroilluminzione, la luce solare diretta, la luce solare diretta attraverso le finestre, la luce solare obliqua attraverso le finestre e la luce a breve distanza.

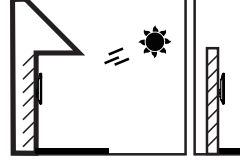

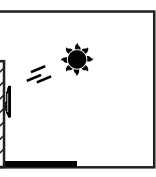

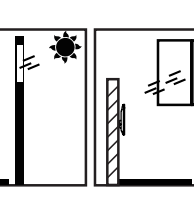

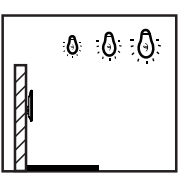

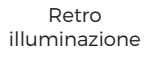

Luce solare diretta

Luce solare diretta attraverso le pareti

Luce solare obliqua attraverso le finestre

illuminazione a breve distanza

### **CONFIGURA IL COMPUTER**

#### I valori di fabbrica del dispositivo sono i seguenti:

| Indirizzo IP | 192.168.1.88 |
|--------------|--------------|
| Password     | 12345        |
| Porta        | 7080         |

L'indirizzo IPv4 del PC deve essere nello stesso segmento di rete dell'indirizzo IP del dispositivo per poter accedere alle operazioni. Impostazioni specifiche nel sistema Windows possono essere le seguenti:

**Step 1:** Controllare l'indirizzo IPv4 del PC, clicca su "Start"/ "Pannello di controllo" / "Rete e Internet" / "Centro connessioni di rete e condivisione" / "Rete locale" / "Dettagli". Se l'indirizzo IP è 192.168.1.X, è possibile aggiungere direttamente il dispositivo alla piattaforma. Altrimenti seguire la procedura dello Step 2.

**Step 2:** Clicca > "Proprietà", doppio click "Internet Protocol Version 4 (TCP / IPv4)", clicca "Avanzate" > "Aggiungi" sotto l'indirizzo IP, inserire lo stesso segmento di rete del dispositivo (ad esempio 192.168.1.165) > "Aggiungi" > "OK" > "OK" > "OK"

| General                          |                                          | IP Settings DNS WINS |               |
|----------------------------------|------------------------------------------|----------------------|---------------|
| You can get IP settings assigne  | d automatically if your network supports | IP addresses         |               |
| for the appropriate IP settings. | need to ask your network administrator   | IP address           | Subnet mask   |
|                                  |                                          | 192.168.1.165        | 255.255.255.0 |
| Obtain an IP address auto        | matically                                | •                    | m P           |
| Ouse the following IP address    | ss:                                      |                      | dd Edit Remov |
| IP address:                      | 172 . 18 . 195 . 112                     |                      |               |
| Subnet mask:                     | 255 . 255 . 248 . 0                      | Default gateways:    |               |
| Default gateway:                 | 172 18 192 1                             | Gateway              | Metric        |
| Denoir gateria yr                | 172 1 10 1 172 1 1                       | 172.18.192.1         | Automatic     |
| Obtain DNS server addres         | s automatically                          |                      |               |
| Output the following DNS service | ver addresses:                           | A                    | dd Edit Remov |
| Preferred DNS server:            | 172 . 18 . 192 . 1                       |                      |               |
| Alternate DNS server:            | 114 . 114 . 114 . 114                    | Automatic metric     |               |
|                                  |                                          | Interface metric:    |               |
| 🔲 Validate settings upon ex      | it Advanced                              |                      |               |
|                                  | Advanceu                                 |                      |               |

**Note:** L'indirizzo IPv4 non deve andare in conflitto quando viene aggiunto nella LAN.

### **INTRODUZIONE INTERFACCIA WEB**

Per accedere collegare il dispositivo in rete, digitare l'indirizzo IP ed inserire username e password

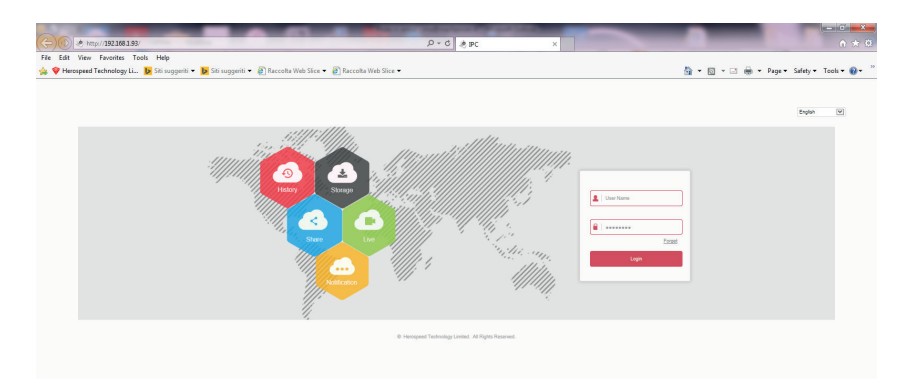

### **IMPOSTARE DATA E ORA**

- Supporta modifica manuale data ed orario
- Supporta sincronizzazione data ed orario con computer
- Supporta sincronizzazione automatica NTP data ed orario

| I | ntelligent terminal                                  | Picture                            | Confi      | guration                  |                |                |          |             |              |          |
|---|------------------------------------------------------|------------------------------------|------------|---------------------------|----------------|----------------|----------|-------------|--------------|----------|
| ٩ | System                                               | Version Info                       | Date       | [                         | Dst            | Maintai        | n        | Display co  | onfiguration | Snapshot |
|   | System Configuration<br>Scheduled Reboot<br>Security | Time Zone<br>✔ Set Date/Time Manu: | ally       | GMT+00:00 0               | Dublin, Edinbu | rgh, Lisbon, L | ondon, I | Jonrovia, C | as ¥         |          |
|   | Volume                                               | Date/Time                          | e computer | 2020-05-27<br>2020/5/27 1 | 11<br>1:13:55  | ▼ 12           | •        | 07          | •            |          |
| 0 | Network                                              | Receive date/time for              | rm NTP     | No. of the second         |                |                |          |             |              |          |
|   | Basic Setup<br>Advance Setup                         | NTP Port                           |            | 123                       |                |                |          |             | ¥            |          |
| 0 | Face Recognition                                     | NTP Interval(Min)                  |            | 10                        |                |                |          |             |              |          |
|   | Face Recognition                                     | Save                               |            |                           |                |                |          |             |              |          |
| P | Temperature                                          |                                    |            |                           |                |                |          |             |              |          |
|   | Temperature                                          |                                    |            |                           |                |                |          |             |              |          |
| 0 | Personnel inquiry                                    |                                    |            |                           |                |                |          |             |              |          |

### FUNZIONE DAYLIGHT SAVING TIME: DST

Possibilità di impostare la funzione Daylight-Saving Time. Impostare inizio e fine.

**NB.** Le funzioni daylight e NTP non possono essere impostate contemporaneamente

| lı | ntelligent terminal                      | Picture                      | Config | guration             |   |            |   |          |   |           |    |           |   |          |
|----|------------------------------------------|------------------------------|--------|----------------------|---|------------|---|----------|---|-----------|----|-----------|---|----------|
| ø  | System                                   | Version Info                 | Date   |                      | D | st         |   | Maintain |   | Display o | or | figuratio | ı | Snapshot |
|    | System Configuration<br>Scheduled Reboot | Daylight-Saving Time<br>Ture | e      | Mack                 | - |            |   |          |   |           |    |           |   |          |
|    | Security<br>Volume<br>light              | Start Time<br>End Time       |        | Week<br>Date<br>Nov. | • | 1st<br>1st | • | Sun .    | • | 03<br>03  | •  | 03        | • |          |
| 0  | Network                                  | Offset(min)                  |        | 60                   | • |            |   |          |   |           |    |           |   |          |
|    | Basic Setup<br>Advance Setup             | Save                         |        |                      |   |            |   |          |   |           |    |           |   |          |
| 0  | Face Recognition                         |                              |        |                      |   |            |   |          |   |           |    |           |   |          |
|    | Face Recognition                         |                              |        |                      |   |            |   |          |   |           |    |           |   |          |
| φ  | Temperature                              |                              |        |                      |   |            |   |          |   |           |    |           |   |          |
|    | Temperature                              |                              |        |                      |   |            |   |          |   |           |    |           |   |          |
| 0  | Personnel inquiry                        |                              |        |                      |   |            |   |          |   |           |    |           |   |          |

#### **AGGIORNAMENTO DISPOSITIVO**

**1.** Riquadro rosso: Aggiornamento manuale, cliccare su "browser" per importare l'aggiornamento

**2.** Riquadro blu: Aggiornamento online, cliccare "online test", se disponibile un nuovo aggiornamento, si aprirà automaticamente una finestra pop up.

**3.** Riquadro verde: Aggiornamento automatico, in presenza di nuovi aggiornamenti verrà richiesto se si desidera eseguirli.

**NB.** Per l'aggiornamento online e l'aggiornamento automatico è necessario che il dispositivo sia connesso ad internet.

| I | ntelligent terminal  | Picture                | Configuration     |                                   |                                    |                              |                                                |                                 |
|---|----------------------|------------------------|-------------------|-----------------------------------|------------------------------------|------------------------------|------------------------------------------------|---------------------------------|
| φ | System               | Version Info           | Dale              | Ost Maintain                      | Display configuration              | Snapshot                     |                                                |                                 |
|   | System Configuration |                        |                   |                                   |                                    |                              |                                                |                                 |
|   | Scheduled Reboot     | Reboot System          |                   |                                   |                                    |                              |                                                |                                 |
|   | Security             | Rebot                  | Restore factory a | eting                             |                                    |                              |                                                |                                 |
|   | Volume<br>light      | Upgrade                |                   |                                   |                                    |                              |                                                |                                 |
| 0 | Network              | Firmware               |                   |                                   |                                    | Browse                       | Upgrade                                        |                                 |
|   | Basic Setup          | Note                   | The upgrade       | process will take about 1-10 min. | rles, please do not turn off the p | ower, The device reboots     | automatically after upgrading.                 |                                 |
|   | Advance Setup        | Manual Online upgrade  |                   |                                   |                                    |                              |                                                | -                               |
| 0 | Face Recognition     | Current version number | FK02GYW           | EN_P4_V203.21.7                   |                                    | Online Test                  |                                                |                                 |
|   | Face Recognition     | Download progress      |                   |                                   |                                    |                              |                                                |                                 |
| φ | Temperature          | Note                   | The upgrade       | process takes 1-10 minutes, plea  | se do not turn off the power, it w | ill automatically restart af | ter the upgrade is completed, please do not po | w of and disconnect the network |
|   | Temperature          | Auto Online upgrade    |                   |                                   |                                    |                              |                                                | 1                               |
| 0 | Personnel inquiry    | Now the latest version |                   |                                   |                                    |                              |                                                |                                 |
|   |                      | Weekly • Wed           | •                 |                                   |                                    |                              |                                                |                                 |
|   |                      | Save                   |                   |                                   |                                    |                              |                                                |                                 |

#### **CONFIGURAZIONE DISPLAY E LINGUA**

#### **Display method:**

- Indirizzo IP
- SN
- Nome dispositivo

#### Lingua:

Possibilità di scelta della lingua.

#### Unità di misura della temperatura:

Centigradi Gradi fahrenheit Kelvin

| I        | ntelligent terminal                                                     | Picture                                                               | Conf | iguration                                            |     |          |                                                                                                    |          |
|----------|-------------------------------------------------------------------------|-----------------------------------------------------------------------|------|------------------------------------------------------|-----|----------|----------------------------------------------------------------------------------------------------|----------|
| ø        | System                                                                  | Version Info                                                          | Date | I                                                    | Dst | Maintain | Display configuration                                                                                                    | Snapshot |
|          | System Configuration<br>Scheduled Reboot<br>Security<br>Volume<br>Iight | Display configuration<br>Language<br>device name<br>Temperature scale |      | Show ip addr<br>English<br>FRD<br>Celsius<br>Celsius | 855 | •<br>•   | Do not show<br>Show serial number<br>Display device name<br>Show ip address<br>English<br>Italiano<br>Español<br>Dirk<br>Urk |          |
| 0        | Basic Setup<br>Advance Setup<br>Face Recognition                        | Save                                                                  |      | Kelvins                                              |     |          | ارسی<br>Polskie<br>Japan<br>français                                                                                         |          |
| <b>.</b> | Face Recognition Temperature Personnel inquiry                          |                                                                       |      |                                                      |     |          |                                                                                                    |          |

#### **SALVATAGGIO DATI E PRIVACY**

**Record keeping:** Abilitando questa funzione si abilita la registrazione delle temperature rilevate e la presenza della mascherina

**Save picture:** Abilitando questa funzione, ad ogni rilevazione registrata verrà associata una foto dell'individuo, la foto verrà caricata sulla piatta-forma SDP2000.

**Record stay time:** Impostare la durata del salvataggio o la sovrascrittura automatica

| l | ntelligent terminal  | Picture                | Configu | ration     |     |          |                       |          |
|---|----------------------|------------------------|---------|------------|-----|----------|-----------------------|----------|
| ø | System               | Version Info           | Date    | (          | )st | Maintain | Display configuration | Snapshot |
|   | System Configuration |                        |         |            |     |          |                       |          |
|   | Scheduled Reboot     | Record keeping :       |         | 1          |     |          |                       |          |
|   | Security             | save picture :         | 2       | 1          |     |          |                       |          |
|   | Volume               | record stay time       |         |            |     |          |                       |          |
| _ | light                | set record stay time : | п       | ot limited |     | •        |                       |          |
| 0 | Network              |                        |         |            |     |          |                       |          |
|   | Basic Setup          | Save                   |         |            |     |          |                       |          |
|   | Advance Setup        |                        |         |            |     |          |                       |          |
| 0 | Face Recognition     |                        |         |            |     |          |                       |          |
|   | Face Recognition     |                        |         |            |     |          |                       |          |
| φ | Temperature          |                        |         |            |     |          |                       |          |
|   | Temperature          |                        |         |            |     |          |                       |          |
| 0 | Personnel inquiry    |                        |         |            |     |          |                       |          |
|   |                      |                        |         |            |     |          |                       |          |

### LOG E PRIVACY

Abilitando la rilevazione della temperatura ed il salvataggio dei dati, ma con il salvataggio delle immagini disabilitato, in questa sezione saranno riportate le registrazioni ma senza l'associazione di una foto. Abilitando anche il salvataggio delle immagini, saranno riportati anche i volti.

Se nessuna funzione è abilitata, questa sezione sarà vuota.

| Intelligent termina                                                                                                    | Picture                                      | Configuration                        |                                              |                                              | i.      |
|----------------------------------------------------------------------------------------------------|----------------------------------------------|--------------------------------------|----------------------------------------------|----------------------------------------------|---------|
| Time Stat: Time 2020-05-29 00:00:00 Cot Time                                                                                                    | Coverced add                                 | C-Weers/AdminiDow                    | iseb                                         |                                              |         |
| 2020-05-20 23 59:59<br>Temperature<br>Mitimum temperature<br>D.0<br>Maximum temperature<br>D.0                                                                                                    | 01.12                                        |                                      | 11 2. D                                      | U 2. 10                                      |         |
| (a)                                                                                                    | Temperature: 30.51<br>Name: Stranger passage |                                      | Temperature: 36.59<br>Name: Stranger pessage | Temperature: 36.62<br>Name: Stranger persege |         |
| Intelligent terminal<br>• toe I<br>Red Tee                                                                                                    | Picture Co                                   | efiguration<br>C: OlavoAten/Downlook |                                              |                                              | E Logod |
| Dear Tree East Tree East T | Temperature 35.01<br>Name 30 orgen passage   | Terren<br>Reine                      | utere 20.59-<br>Biblioger pansage            | Nonseature 20 EZ<br>None Telego particip     | ĺ       |
| E.                                                                                                    | Prince 347                                   |                                      |                                              | Provide AL                                   |         |

### MODALITA' STAND ALONE E SALVATAGGIO DATI

Il dispositivo è progettato per lavorare in modalità stand alone.

Se non connesso in rete e non associato alla piattaforma SDP2000, i log eventi verranno salvati sulla memoria interna. In caso di successiva connessione alla rete ed associazione alla piattaforma SDP2000, le registrazioni verranno caricate sulla piattaforma.

| Intelligent terminal                    | Picto          | • Configurati       | ian (         |                   |               |           |                     | 😝 Lagoat |
|-----------------------------------------|----------------|---------------------|---------------|-------------------|---------------|-----------|---------------------|----------|
| Time Dent Time Titore Titores_18 000000 | Covinces pett  | Chinese             | annilownitets |                   |               |           |                     | Dounited |
| End True                                | U Select All + | Title 0             | Tenperature 0 | Sente D           | Selid number  | User ID © | Puton a week 4      | Poles    |
| 2003-05-29-23-59-59                     | <b>U</b> 1     | 2020-05-29-08-52-18 | 36.81         | Sitianger possage | 1101004763563 | Unnown    | 110                 | 0        |
| Temperature                             | 82             | 2020-05-29-08-52-24 | 36.59         | Shangar passage   | 710/004763883 | Unincen   | Ha                  | 0        |
| LO                                      | 0.1            | 2020-05-29-08-52-29 | 3.0           | Stranger passage  | 710/004763863 | Unimour   | lis                 | 0        |
| Moximum temperature                     | 0.4            | 2020-09-20 09:09:51 | 34.47         | Stranger passage  | 7121024763663 | Unincer   | He                  | 0        |
| 1.0                                     | 0.5            | 2020-05-29 09 09-52 | 9.4           | Stranger pessage  | 7101004763360 | Unincen   | Ho                  | 0        |
| 1.00                                    | 0.4            | 2020-05-20-09-09-58 | 36.56         | Stranger pessage  | 7101004763363 | Unincen   | Ho                  | 0        |
|                                         | 87             | 2020.06.29 09:19:29 | M.85          | Stranger passage  | 710/004763863 | Unincen   | The .               | 0        |
|                                         | 81             | 2009-05-29-08-19-21 | 36.51         | Stanger passage   | 712/004763863 | Unimpun   | No                  | 0        |
|                                         |                | 2023-08-29-08-19-32 | 36.32         | Stanger pessage   | 7101004763063 | Linksow   | Ho                  | 0        |
|                                         | 0.10           | 2020-05-29-09-19-44 | 36.51         | Stranger possage  | 7101004763980 | Unknown   | No                  | 0        |
|                                         | 01             | 2020-05-29-09-19-57 | 8.4           | Stranger possage  | 7101004763980 | Unknown   | No                  | 0        |
|                                         | 0.12           | 2020-06-26-08-20-08 | 3.4           | Shangar peesage   | 1121004763563 | Unincen   | Ne                  | 0        |
|                                         | () IS          | 2023-05-25-09-20-46 | 2.8           | Stranger passage  | 1101004763863 | Unizoan   | Re                  | 0        |
|                                         |                |                     |               |                   |               |           |                     |          |
|                                         |                |                     |               |                   |               |           | Please arter UPL Ga | <1/13    |

#### **MODALITA' STANDBY**

È possibile impostare la modalità di standby dopo 5, 10 o 30 minuti, trascorso questo lasso di tempo senza alcuna rilevazione il display entrerà automaticamente in modalità standby per poi riattivarsi automaticamente alla prima rilevazione.

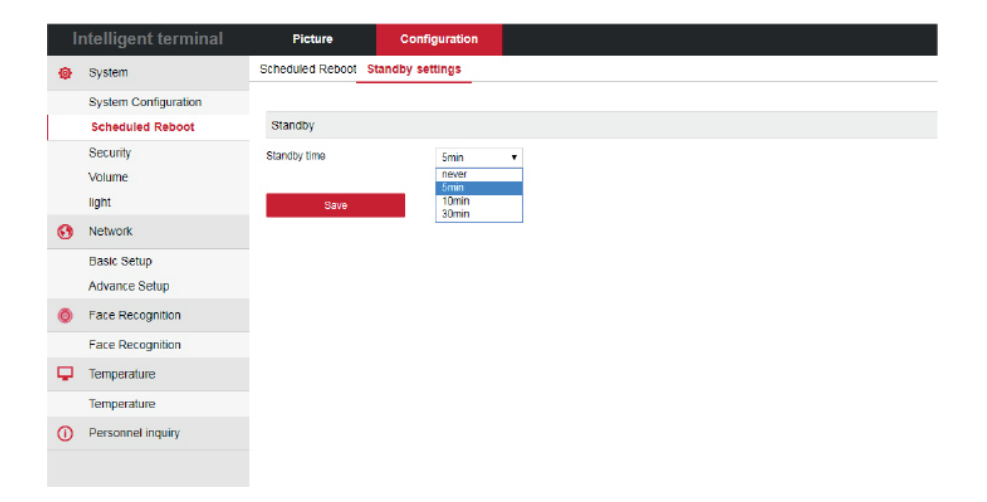

### IMPOSTAZIONI VOLUME E LUMINOSITA'

|   | ntelligent terminal                                  | Picture                        | Configuration |      | Intelligent terminal                                 | Picture                                            | Configuration |
|---|------------------------------------------------------|--------------------------------|---------------|------|------------------------------------------------------|----------------------------------------------------|---------------|
| ٠ | System                                               | Volume                         |               |      | System                                               | light                                              |               |
|   | Bystem Configuration<br>Scheduled Reboot<br>Security | Volume setting (9-24)<br>State |               | 11   | System Configuration<br>Scheduled Rebost<br>Security | Screen brightness settin<br>Turn on the fill light | g(45-100) 90  |
|   | Volume                                               | 0                              |               |      | Volume                                               | Sawa                                               |               |
|   | light                                                |                                |               | 1.00 | ligni                                                |                                                    |               |
| 0 | Network                                              |                                |               | 0    | Network                                              |                                                    |               |
|   | Basic Setup<br>Advance Setup                         |                                |               |      | Basic Setup<br>Advance Setup                         |                                                    |               |
| • | Face Recognition                                     |                                |               |      | Face Recognition                                     |                                                    |               |
|   | Face Recognition                                     |                                |               |      | Face Recognition                                     |                                                    |               |
| Q | Temperature                                          |                                |               | -    | Temperature                                          |                                                    |               |
|   | Temperature                                          |                                |               |      | Temperature                                          |                                                    |               |
| 0 | Personnel inquiry                                    |                                |               | C    | Personnel inquiry                                    |                                                    |               |

impostazioni volume

impostazioni luminosità

#### **NOTIFICHE VIA EMAIL**

Possibilità di impostare un avviso via email in caso di temperatura anomala o mascherina non presente (è necessario abilitare preventivamente queste rilevazioni)

L'avviso comprenderà anche l'immagine associata.

|   | ntelligent terminal  | Picture              | Configuration   |   |      |
|---|----------------------|----------------------|-----------------|---|------|
| ۵ | System               | MQTT                 | SMTP            |   |      |
|   | System Configuration |                      |                 |   |      |
|   | Scheduled Reboot     | 🖉 Enable e-Mail Alam | n Notifications |   |      |
|   | Security             | SMTP Server          |                 | • |      |
|   | Volume               | Custom SMTP Server   |                 |   |      |
|   | light                | Sender's Address     |                 |   |      |
| 0 | Network              | Port                 |                 |   |      |
|   | Basic Setup          | Attach File          |                 |   |      |
|   | Advance Setup        | Subject              |                 |   |      |
|   | Face Perconition     | Encryption           |                 | • |      |
| ~ | - and - consignation | User Name            |                 |   |      |
|   | Face Recognition     | Password             |                 |   |      |
| φ | Temperature          | Recipient1           |                 |   | Test |
|   | Temperature          | Recipient2           |                 |   |      |
| 0 | Personnel inquiry    | Recipient3           |                 |   |      |
|   |                      | -                    |                 |   |      |
|   |                      | Save                 |                 |   |      |

#### **CONFIGURAZIONE FUNZIONI**

**Stranger passage:** abilitando questa funzione, sarà consentito l'accesso anche agli ospiti non registrati nel database

**Mask Detection:** abilitando questa funzione sarà consentito l'accesso solo se l'individuo indossa una mascherina di protezione

#### **Relay mode:**

1. Normale: in caso di rilevazione regolare sulle persone

**2.** Reverse: in caso di rilevazione anormale della temperatura o della mascherina sulle persone

**Live detection:** Abilitando questa funzione, il dispositivo verifica la presenza fisica di un individuo

Relay time: da 200ms a 10s

Thermodynamic diagram: Se abilitato, verrà mostrato sul display

| - I | ntelligent terminal                                                                | Picture                                                                                  | Configuration      |             |               |
|-----|------------------------------------------------------------------------------------|------------------------------------------------------------------------------------------|--------------------|-------------|---------------|
| ٩   | System                                                                             | Face Recognition                                                                         |                    |             |               |
| 0   | System Configuration<br>Scheduled Reboot<br>Security<br>Volume<br>Light<br>Network | Stranger passage<br>Detection mask<br>Relay time :<br>Relay direction :<br>Living body : | ✓ 200 normal close | •<br>•<br>• | (Millisecond) |
|     | Basic Setup                                                                        | Thermal ma :                                                                             | open               | ·           |               |
| 0   | Face Recognition                                                                   | Save                                                                                     |                    |             |               |
|     | Face Recognition                                                                   |                                                                                          |                    |             |               |
| Ψ   | Temperature                                                                        |                                                                                          |                    |             |               |
| 0   | Personnel inquiry                                                                  |                                                                                          |                    |             |               |

### **RILEVAZIONE DELLA TEMPERATURA**

Questa funzione è disabilitata di default.

Alarm temperature: Temperatura massima consentita, si consiglia di impostare la soglia a 37.3 °C

#### Manual compensation temperature range: -5 ~ 5

Quando il corpo umano viene rilevato con una temperatura inferiore a 36 ° C, non verrà visualizzata alcuna temperatura.

In caso di rilevamento superiore alla temperatura di allarme o se non si indossa la mascherina di protezione, sul display apparirà un avviso di colore rosso.

|   | ntelligent terminal                                                     | Picture                                                         | Con    | figuration         |                  |    |                      |
|---|-------------------------------------------------------------------------|-----------------------------------------------------------------|--------|--------------------|------------------|----|----------------------|
| ø | System                                                                  | Temperature                                                     |        |                    |                  |    |                      |
|   | System Configuration<br>Scheduled Reboot<br>Security<br>Volume<br>Light | Temperature compensat<br>Temperature check<br>Alarm temperature | tion : | 0.0<br>Compensatio | ranga -5.00-5.00 | ×. | 39.98                |
| 0 | Network                                                                 | Save                                                            |        |                    |                  |    | (Ock)                |
| 0 | Face Recognition                                                        |                                                                 |        |                    |                  |    |                      |
|   | Face Recognition                                                        |                                                                 |        |                    |                  |    | e-14 Brin            |
| Ģ | Temperature                                                             |                                                                 |        |                    |                  |    |                      |
|   | Temperature                                                             | _                                                               |        |                    |                  |    | Stranger             |
| 0 | Personnel inquiry                                                       |                                                                 |        |                    |                  |    | Abnormal temperature |
|   | Personnel inquiry                                                       |                                                                 |        |                    |                  |    |                      |

### **CONTROLLO ACCESSI**

| Intelligent terminal                                  | Picture         | Configurati | on       |                      |                    |
|-------------------------------------------------------|-----------------|-------------|----------|----------------------|--------------------|
| 🎨 System                                              | Personnel Inqui | ry          |          |                      |                    |
| System Configuration                                  | Index           | User ID     | Name     | Effective start time | Effective end time |
| Scheduled Reboot                                      | 1               | 1           | utente 1 | Not limited          | Not limited        |
| Security                                              | 2               | 2           | utente 2 | Not limited          | Not limited        |
| Volume                                                | 3               | 3           | utente 3 | Not limited          | Not limited        |
| Light                                                 | 4               | 4           | utente 4 | Not limited          | Not limited        |
|                                                       | 5               | 5           | utente 5 | Not limited          | Not limited        |
| Network                                               | 6               | 6           | utente 6 | Not limited          | Not limited        |
| Face Recognition     Face Recognition     Temperature |                 | 7           | utente 7 | NOL INTINES          | NOX IMIDEA         |
| Temperature                                           |                 |             |          |                      |                    |
| Personnel inquiry                                     |                 |             |          |                      |                    |
| Personnel inquiry                                     |                 |             |          |                      |                    |
|                                                       |                 |             |          |                      |                    |
|                                                       |                 |             |          |                      | K1/1X              |

#### **INSTALLAZIONE PIATTAFORMA**

**Step 1:** Con sistema operativo Windows, avviare il software facendo doppio clic su "SDP2000\_V2.0.9.exe", e seguire i comandi per completare l'installazione.

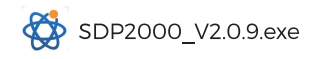

**Step 2:** Ad installazione completata ci sarà un'icona sul desktop SDP2000 Sever platform.

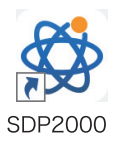

### LOGIN

**Step 1:** Doppio click sull'icona del desktop 💭 e accedere all'interfaccia di login. I browser raccomandati sono Google Chrome o Firefox.

**Step 2:** Inserire user name "admin", password "admin", cliccare su "Login" per accedere alla piattaforma LAN.

| SDP2000                                |
|----------------------------------------|
| Account<br>Please enter account number |
| Password<br>Please enter your password |
| Remember account                       |

#### **AGGIUNGERE UN DISPOSITIVO**

**Step 1:** Dopo il login nella piattaforma, controllare "Device" sul lato sinistro dell' SDP2000 e cliccare su "Scan Device".

| SD    | P2000        |       |                 |                          |                |                 | ٢ | Hi,user • |
|-------|--------------|-------|-----------------|--------------------------|----------------|-----------------|---|-----------|
| ಖೆಸಿ  | Search Menu  |       |                 |                          |                |                 |   | 5         |
| ۵     | Resource     |       | Device MAC Ente | MAC address State Please | ealact Version | Please select v |   |           |
| -     | Device       |       |                 |                          |                |                 |   |           |
| ø     | Personnel    |       |                 |                          |                |                 |   |           |
| 8     | Visitor      |       |                 |                          |                |                 |   |           |
| [.1.1 | Report       |       |                 |                          |                |                 |   |           |
| ñ     | System       |       |                 |                          |                |                 |   |           |
| ¢ŝ    | Terminal Ver | sion∽ |                 |                          |                |                 |   |           |
|       |              |       |                 |                          |                |                 |   |           |
|       |              |       |                 |                          |                |                 |   |           |
|       |              |       |                 |                          |                |                 |   |           |
|       |              |       |                 |                          |                |                 |   |           |
|       |              |       |                 |                          |                |                 |   |           |
|       |              |       |                 |                          |                |                 |   |           |
|       |              |       |                 |                          |                |                 |   |           |
|       |              |       |                 |                          |                |                 |   |           |

Step 2: Selezionare il dispositivo e cliccare su  $\oplus$  o 🛨

| SD  | P2000             |       |       |        |               |                   |  |           | Hijuser- | ļ |
|-----|-------------------|-------|-------|--------|---------------|-------------------|--|-----------|----------|---|
| 16. |                   |       |       |        |               |                   |  |           |          |   |
| ۵   | Resource          |       |       |        |               |                   |  |           |          |   |
| 8   | Device            |       |       |        |               |                   |  |           |          |   |
| 0   | Personnel         |       |       |        |               |                   |  |           |          |   |
| •   | Visitor<br>Report |       |       |        | 7101584455630 | 00:00:18:0F:D8:6C |  | Not Added |          |   |
| •   | System            |       |       |        | 7101639645869 |                   |  | Not Added |          |   |
| o;  | Terminal Ve       | rsiòń |       |        |               | 00:00:18:0F:D8:56 |  | Not Added |          |   |
|     |                   |       | B Add | E Back |               |                   |  | l         | 1 . 2 .  |   |

#### **CONFIGURAZIONE DISPOSITIVO**

Dopo il login, controllare " 💮 Device Basic Parameters", e selezionare l'area come "Area 1". Bisogna inoltre configurare altri parametri come rete, parametri di identificazione del dispositivo come gallery view, device deletion. ect.

| SD  | P2000       |        |   |                                                                           |               | Huser- |
|-----|-------------|--------|---|---------------------------------------------------------------------------|---------------|--------|
| sA. |             |        |   |                                                                           |               |        |
| 0   | Resource    |        |   |                                                                           |               |        |
| 9   | Personnel   |        | ſ | Conf.                                                                     | - 🛛 ×         |        |
| ٨   | Visitor     |        |   |                                                                           |               |        |
| *   | System      |        |   | Basic Network Kernote Version Fund<br>Parameters Config Config Info Param | pon<br>peters |        |
| ¢ŝ  | Terminal Ve | rsiðfi |   |                                                                           |               |        |
|     |             |        |   |                                                                           |               |        |
|     |             |        |   | Cancel Reset Set                                                          |               |        |
|     |             |        |   |                                                                           |               |        |
|     |             |        |   |                                                                           |               |        |
|     |             |        |   |                                                                           |               |        |
|     |             |        |   |                                                                           |               |        |

#### Settaggio di misurazione della temperatura:

Sull'interfaccia lista dei dispositivi, cliccare su " 🔯 Function Parameters", abilita "Temperature Check", imposta "Alarm Temperature", e clicca su "Set" per completare la configurazione.

Note: "Temperature Check" è abilitato con valori di fabbrica a "37.3  $^\circ \text{C"}$  .

|     |                   |        |              |                 | ~         |
|-----|-------------------|--------|--------------|-----------------|-----------|
| SDI | °2000             |        |              |                 | 🥘 Hluser+ |
|     |                   |        |              |                 | ۵. ک      |
|     | Resource          |        |              |                 |           |
| 8   | Device            |        |              |                 |           |
| 9   | Personnel         |        |              | - 🛙 ×           | Esport V  |
| •   | Visitor<br>Report |        |              | Venion Function | Engage    |
|     | System            |        |              | Info Parameters | 0 8       |
| o;  | Terminal Ve       | rsiðfi |              | 37.299999       | © 🛱       |
|     |                   |        |              | Ye              |           |
|     |                   |        |              | Yes             |           |
|     |                   |        | Cancel Reset | Set             |           |
|     |                   |        |              |                 |           |
|     |                   |        |              |                 |           |
|     |                   |        |              |                 |           |
|     |                   |        |              |                 |           |

### **IMPORTAZIONE DATABASE DEI VOLTI**

**Step 1:** [Importare le immagini delle persone a blocchi] Dopo il login alla piattaforma, cliccare su "Personnel - Personnel - Import personnel images in batches" - selezionare immagini e cliccare su - "Import" a questo punto le immagini sono caricate.

| SDI   | 2000          |     |         |          |  |                   |  |  | 0 | Hi,user + |
|-------|---------------|-----|---------|----------|--|-------------------|--|--|---|-----------|
|       | Search Menu   |     |         |          |  |                   |  |  |   | 3         |
| ۵     | Resource      |     | Creatie | n Date   |  |                   |  |  |   |           |
| •     | Personnel     | ^   |         |          |  |                   |  |  |   |           |
| E     | Organizationa |     |         |          |  | 🖬 Add 🗖 Input per |  |  |   |           |
|       |               |     |         |          |  |                   |  |  |   |           |
|       | Visitor       |     |         | Mo Group |  |                   |  |  |   |           |
| Land. | Report        |     |         |          |  |                   |  |  |   |           |
| *     | System        |     |         |          |  |                   |  |  |   |           |
| og    | Terminal Vers | on≻ |         |          |  |                   |  |  |   |           |
|       |               |     |         |          |  |                   |  |  |   |           |
|       |               |     |         |          |  |                   |  |  |   |           |
|       |               |     |         |          |  |                   |  |  |   |           |
|       |               |     |         |          |  |                   |  |  |   |           |
|       |               |     |         |          |  |                   |  |  |   |           |
|       |               |     |         |          |  |                   |  |  |   |           |

**Note:** [Completa le informazioni personali nel blocco] Quando si importano le immagini nel database, devono avere le seguenti caratteristiche:

**1.** Il formato delle immagini deve essere impostato come: nome.jpg, nome\_reparto.jpg, nome\_reparto\_numero personale.jpg (Il nome del reparto deve essere presente nel sistema; il numero personale deve essere univoco).

**2.** L'immagine del volto deve essere chiara e la grandezza totale deve essere inferiore a 80M.

**Step 2:** Clicca su "Import personnel in batches - Templates", scarica "Templates", entra nelle informazioni personali corrispondenti al nome dell'immagine personale nel template, quindi salva il template al termine dell'inserimento, clicca "import file", e importa le informazioni personali salvate nella tabella.

**Step 3:** A seguito dell'aggiunta della galleria nel dispositivo è possibile ottenere il riconoscimento facciale ed il controllo della temperatura.

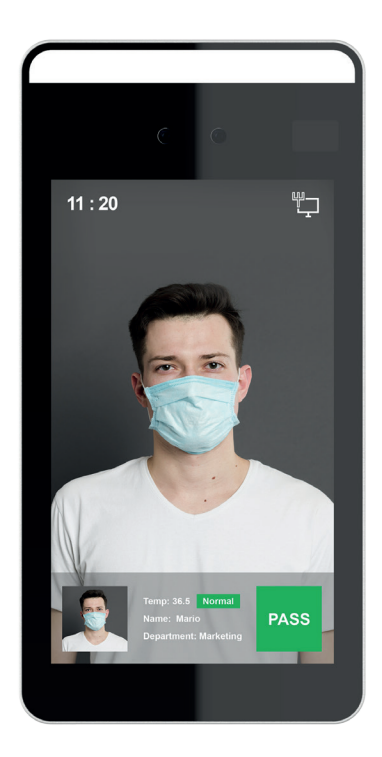

# Al fine di assicurare un'accurata misurazione della temperatura, si prega di seguire i seguenti step:

**Step 1:** Il sistema di rilevamento della temperatura necessita di circa 5 minuti per l'inizializzazione ogni volta che si avvia il dispositivo.

**Step 2:** Il range di distanza per la misurazione della temperatura è: 0.5m -1.0m, ma 0.75m è la distanza ottimale, si consiglia di indicare la posizione sul pavimento .

**Step 3:** Per la misurazione della temperatura, posizionare il dispositivo direttamente di fronte al volto inquadrandolo all'interno dello schermo.

**Step 4:** Per la misurazione della temperatura è importante rimuovere eventuali ostacoli tra il dispositivo e la persona.